## QuickStart Guide

Registration & Account Management

#### **Registration & Account Management For DDD and CMDP**

Note: Test data/information is displayed in the screenshots listed in this document

External Agency (DES and DCS) Users can navigate to https://qmportal.azahcccs.gov/ to Sign In

### **Table of Contents**

| 1.  | Create External Agency Master Account | 2  |
|-----|---------------------------------------|----|
| 2.  | Create External Agency Sub Account    | 8  |
| 4.  | View Existing Account Information     | 14 |
| 5.  | Change User Email Address             | 18 |
| 6.  | Send Password Recovery Email          | 20 |
| 7.  | Setting User Authorizations           | 23 |
| 8.  | Set and Remove Master Account Rights  | 25 |
| 9.  | Remove User                           | 28 |
| 10. | Restore removed User:                 | 31 |
|     |                                       |    |

Registration & Account Management

#### **Registration & Account Management For DDD and CMDP**

### **1. Create External Agency Master Account**

The first account created for the Organization is the Master account.

To create a new account, external users need to go to <u>https://qmportal.azahcccs.gov/</u> and click on "Create new account? Click Here".

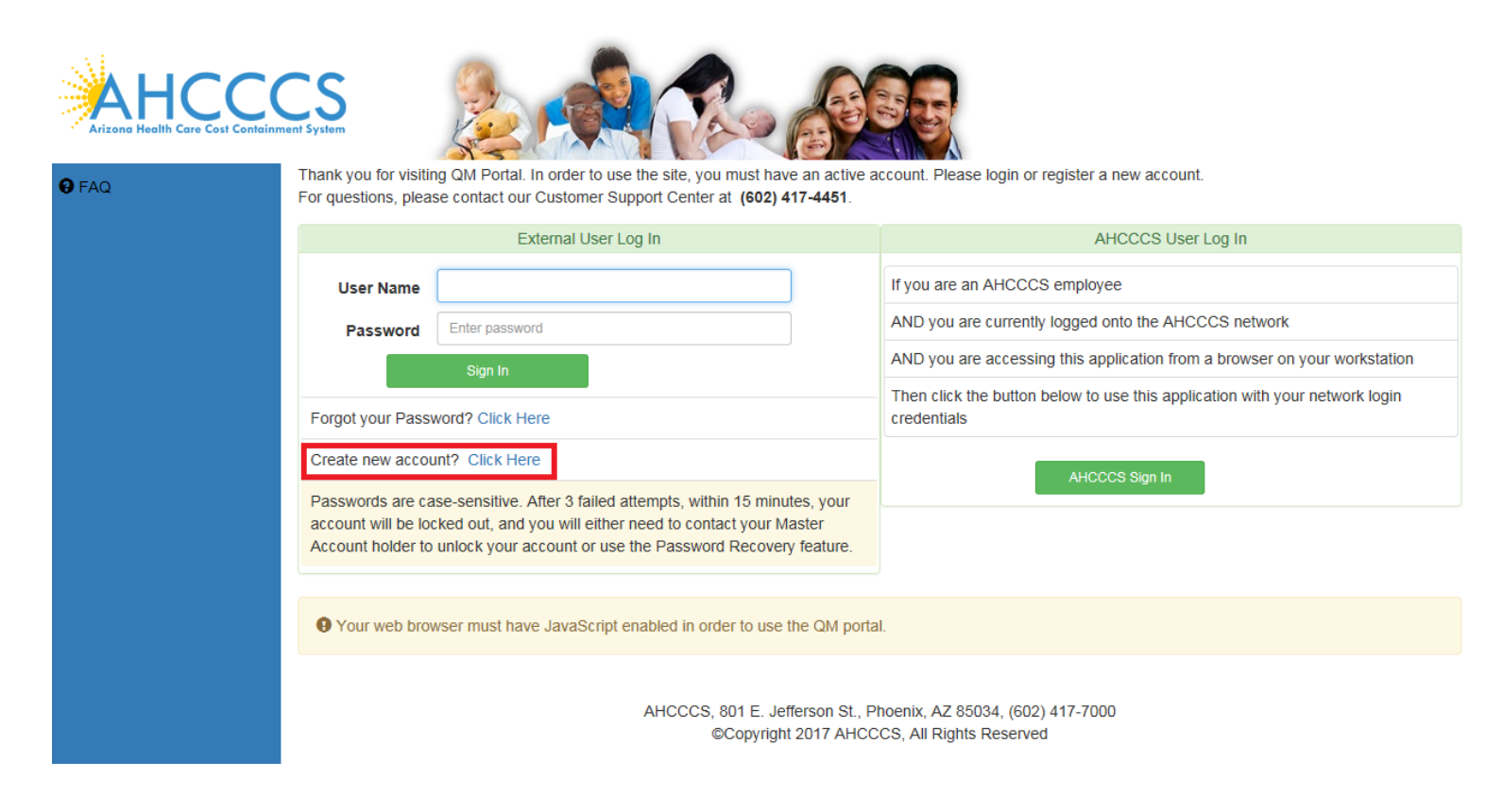

To proceed with the registration, user needs to accept the agreement shown on the next screen and click on the "Next" button to navigate to the next step

## QuickStart Guide

Registration & Account Management Registration & Account Management For DDD and CMDP

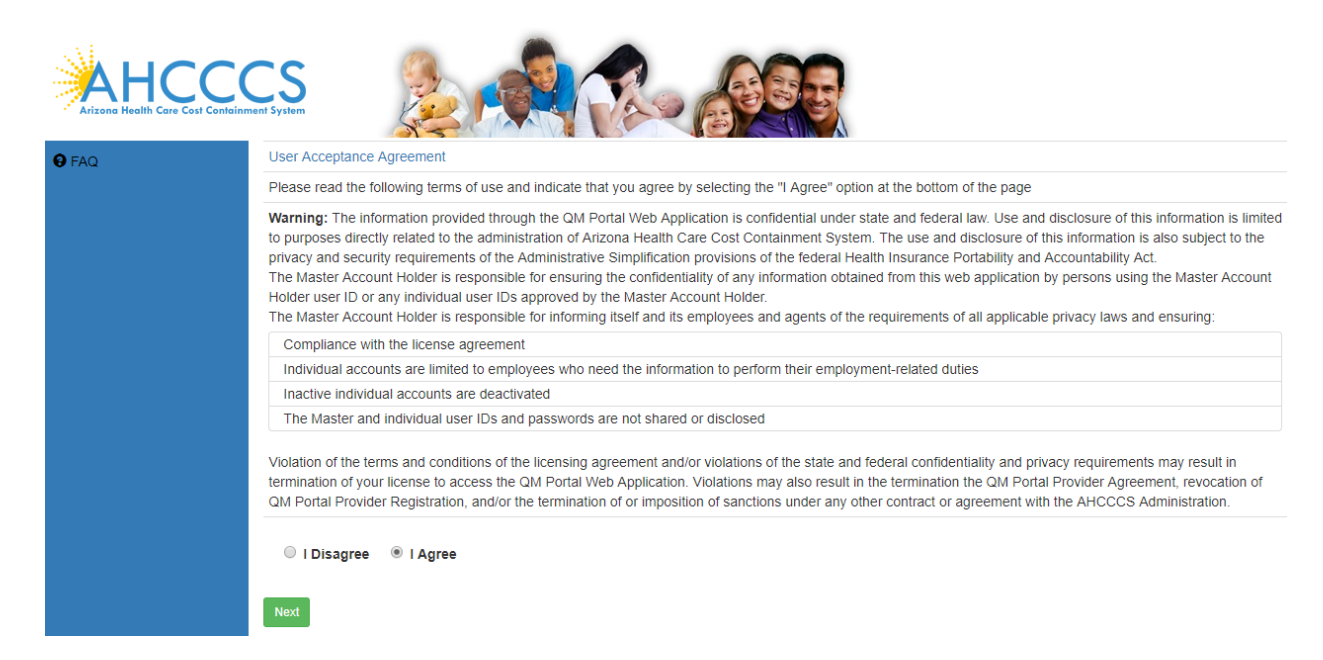

Select Business Type "External Agency" and choose your Agency from the drop down. We choose DES-DDD in this example

Click on the "Next" button to navigate to the next step

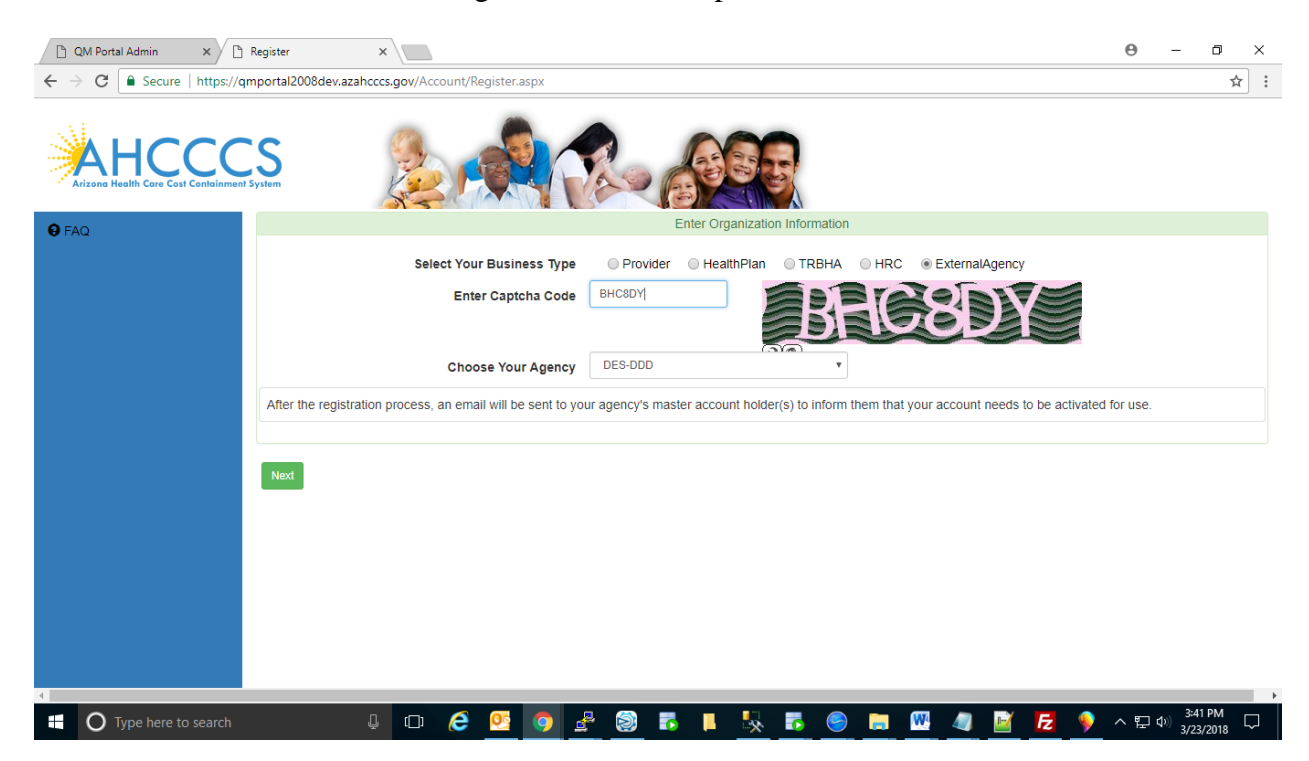

## QuickStart Guide

Registration & Account Management

#### **Registration & Account Management For DDD and CMDP**

Click on the "Accept Master Account" tab to navigate to the next step.

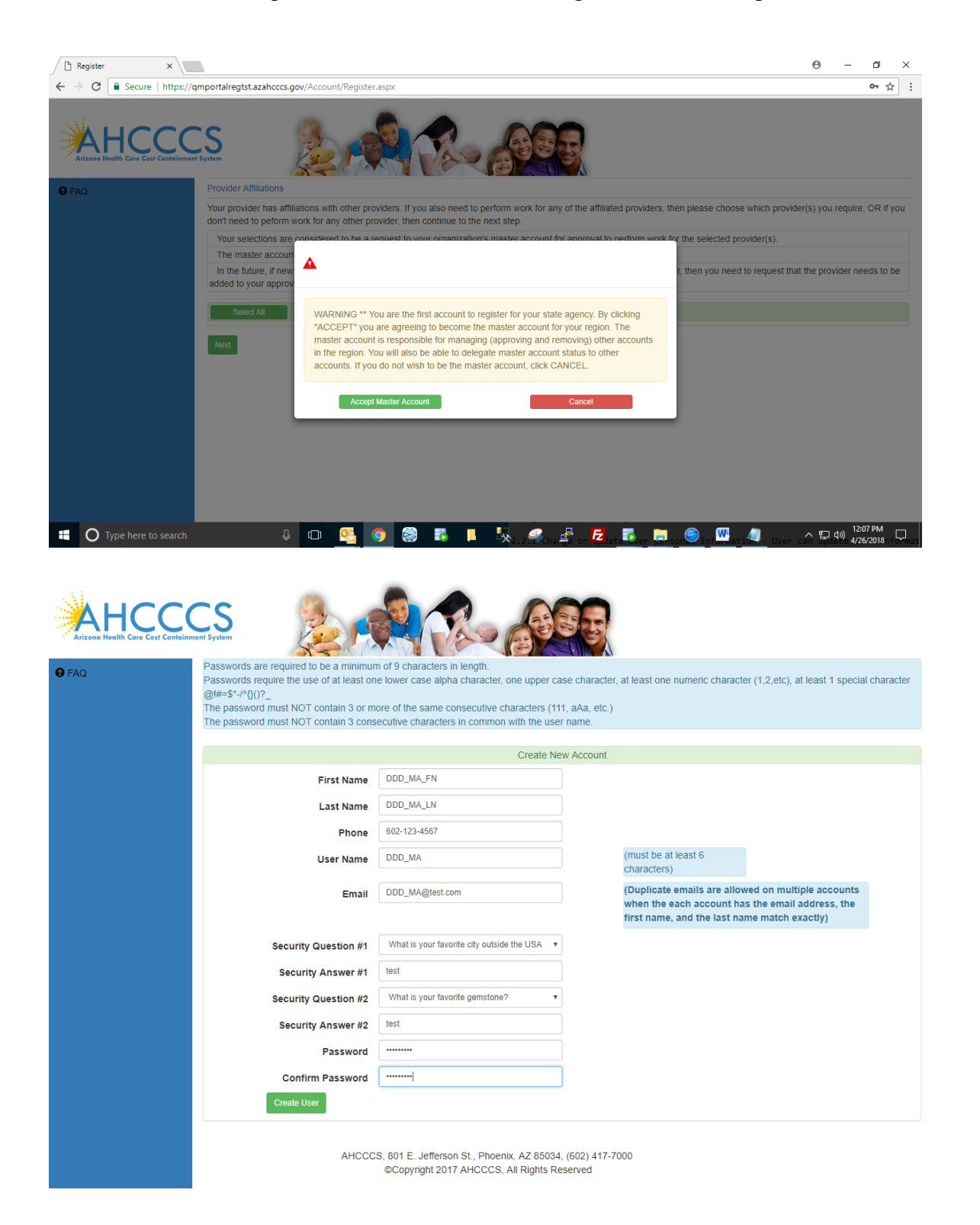

Enter new user information and click on the "Create user" button.

## QuickStart Guide

**Registration & Account Management** 

#### **Registration & Account Management For DDD and CMDP**

The account successfully created message is now displayed. User need to call ISD customer support to get the activation code and active his/her Master Account.

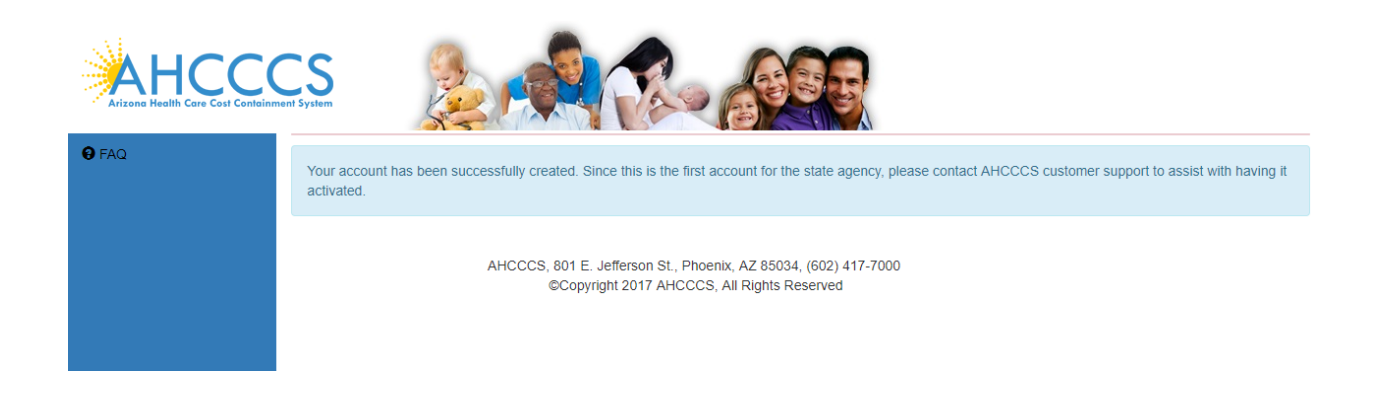

To activate Master account, login with user name and password and click Sign in Button.

| ALECARE CASE Containment System |                                                                                                    |                                                                                                    |  |  |  |  |
|---------------------------------|----------------------------------------------------------------------------------------------------|----------------------------------------------------------------------------------------------------|--|--|--|--|
| A Home                          | Thank you for visiting QM Portal. In order to use the site, you must have an act<br>For questions, please contact our Customer Support Center at (602) 417-4450 | ive account. Please login or register a new account.<br>I or contact ISDCustomerSupport@azahcccs.gov. |  |  |  |  |
| 🕑 FAQ                           | External User Log In                                                                                                    | AHCCCS User Log In                                                                                    |  |  |  |  |
|                                 | User Name DDD_MA                                                                                                    | If you are an AHCCCS employee                                                                         |  |  |  |  |
|                                 | Password                                                                                                    | AND you are currently logged onto the AHCCCS network                                                  |  |  |  |  |
|                                 | Sign In                                                                                                    | AND you are accessing this application from a browser on your workstation                             |  |  |  |  |
|                                 | Forgot your Password? Click Here                                                                                                    | Then click the button below to use this application with your network login<br>credentials            |  |  |  |  |
|                                 | Create new account? Click Here                                                                                                    | AHCCCS Sign In                                                                                        |  |  |  |  |
|                                 | Passwords are case-sensitive. After 3 failed attempts, within 15 minutes, you                                                                                   |                                                                                                    |  |  |  |  |
|                                 | account will be locked out, and you will either need to contact your Master<br>Account holder to unlock your account or use the Password Recovery feature       |                                                                                                    |  |  |  |  |
|                                 |                                                                                                    |                                                                                                    |  |  |  |  |
|                                 | • Your web browser must have JavaScript enabled in order to use the QM                                                                                          | portal.                                                                                               |  |  |  |  |

Enter Activation code and click on the "OK" button to navigate to the next step

# QuickStart Guide

Registration & Account Management

### **Registration & Account Management For DDD and CMDP**

| Arizona Realth Care Cost Containen | Thank you for visitin<br>For questions, plea                                  | ng QM Portal. In order to use the site, you must have an active as<br>secontact our Customer Support Center at (602) 417-4451 or                                                                                                    | account. Please login or register a new account.<br>contact ISDCustomerSupport@azahccs.gov. |
|------------------------------------|-------------------------------------------------------------------------------|----------------------------------------------------------------------------------------------------|---------------------------------------------------------------------------------------------|
|                                    |                                                                               | External User Log In                                                                                                    | AHCCCS User Log In                                                                          |
| User Name<br>Password              |                                                                               | DDD_MA                                                                                                    | If you are an AHCCCS employee                                                               |
|                                    |                                                                               | Enter password                                                                                                    | AND you are currently logged onto the AHCCCS network                                        |
|                                    |                                                                               | Sign In                                                                                                    | AND you are accessing this application from a browser on your workstation                   |
|                                    | Forgot your Password? Click Here                                              |                                                                                                    | Then click the button below to use this application with your network login credentials     |
|                                    | Create new accor<br>Passwords are c<br>account will be in<br>Account holder t | Click Hare  Click Hare  Click Hare  Code  Code Code | pin. The activation code is                                                                 |

### Click on the User Admin link

| AHCCCS<br>Arizone Health Care Cost Containment System |                                                                                                    |             |  |  |  |  |
|-------------------------------------------------------|----------------------------------------------------------------------------------------------------|-------------|--|--|--|--|
| <b>↑</b> Home                                         | Account Selection                                                                                                    |             |  |  |  |  |
| L User Admin                                          | You can only administer accounts that have been created for your provider. Individual accounts can be promoted to master accounts.<br>However, you cannot downgrade your own account from master to individual status.                                                                                                    |             |  |  |  |  |
| Q Search                                              | Active Users Select a user to administer                                                                                                    |             |  |  |  |  |
| 8 FAQ                                                 | User Details                                                                                                    |             |  |  |  |  |
| <b>C</b> → Log Out                                    | User Information Account Information                                                                                                    |             |  |  |  |  |
|                                                       | User Name       DDD_MA         First Name       DDD_MA_FN         Last Name       DDD_MA_LN         Phone       602-123-4567         Email       DDD_MA@test.com         (Every user account must have a unique email address cannot be shared between different accounts. If your organization cannot provide a unique email address for every account, please use a separate personal email address for each account.) | /14/2018    |  |  |  |  |
|                                                       | Change User Information  Change Password  Change Password  Change Password  Change Password  Change Password  Click to view Master Accounts in your Organ  User Authorization  User Authorization  Viewer  Update Authorization  Manage Removed/deleted Accounts  Manage Removed/deleted Accounts  Select an account to view account data, and optionally restor to active state                                         | bre account |  |  |  |  |

# QuickStart Guide

Registration & Account Management

#### **Registration & Account Management For DDD and CMDP**

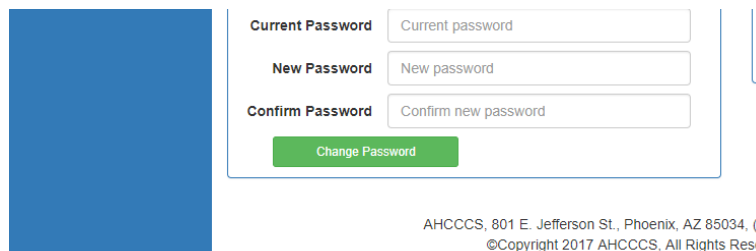

| No accounts have been removed for this organization |                       |                          |       |
|-----------------------------------------------------|-----------------------|--------------------------|-------|
|                                                     | No accounts have been | removed for this organiz | ation |
|                                                     |                       |                          |       |
|                                                     |                       |                          |       |
|                                                     |                       |                          |       |
|                                                     |                       |                          |       |

AHCCCS, 801 E. Jefferson St., Phoenix, AZ 85034, (602) 417-7000 ©Copyright 2017 AHCCCS, All Rights Reserved

#### Click on Search screen to continue.

|                    | the Upper Admin |                    |                 |                  |               |  |
|--------------------|-----------------|--------------------|-----------------|------------------|---------------|--|
|                    |                 |                    |                 |                  |               |  |
| Last Name          | Last Name       | First Name         | First Name      | Date of Birth    | D.O.B         |  |
| Case No.           | Case No.        | Member ID          | Member ID       | Incident<br>Date | Incident date |  |
| Provider           | Provider        | Submitted(From)    | Submitted(From) | Submitted(To)    | Submitted(To) |  |
| Status Value       | Select All      | ▼ Category         | Select All      | Eligibility      | Select All    |  |
| Allegation         | Select All      | ▼ TRBHA/Contractor | Select All V    | DDD              | Yes           |  |
| CMDP               | Select All      | Y                  |                 |                  |               |  |
| Search for Reports |                 |                    |                 |                  |               |  |
|                    |                 |                    |                 |                  |               |  |

AHCCCS, 801 E. Jefferson St., Phoenix, AZ 85034, (602) 417-7000 ©Copyright 2017 AHCCCS, All Rights Reserved

Registration & Account Management Registration & Account Management For DDD and CMDP

## 2. Create External Agency Sub Account

To create a sub account, external users need to go to <u>https://qmportal.azahcccs.gov/</u> and click on The "Create new account? Click Here" link.

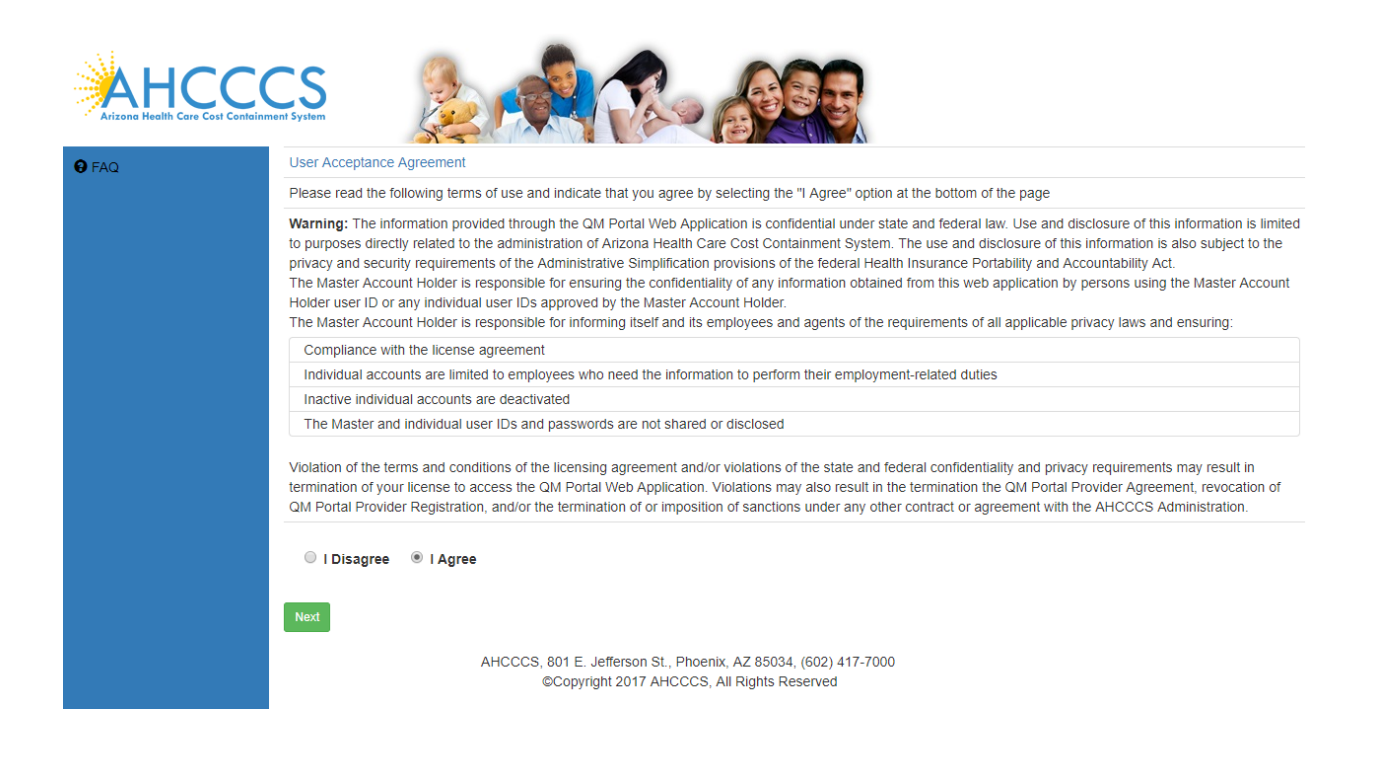

To proceed with the registration, user needs to accept the User Acceptance Agreement shown on the next screen and click on the "Next" button to navigate to the next step

Registration & Account Management

#### **Registration & Account Management For DDD and CMDP**

|       | er System                                                                                                    |
|-------|----------------------------------------------------------------------------------------------------|
| 8 FAQ | Enter Organization Information                                                                                                    |
|       | Select Your Business Type <ul> <li>Provider</li> <li>HealthPlan</li> <li>TRBHA</li> <li>HRC</li> <li>ExternalAgency</li> </ul> Enter Captcha Code       JB5DP   |
|       | Choose Your Agency DES-DDD T                                                                                                    |
|       | After the registration process, an email will be sent to your agency's master account holder(s) to inform them that your account needs to be activated for use. |
|       | Next<br>AHCCCS, 801 E. Jefferson St., Phoenix, AZ 85034, (602) 417-7000<br>©Copyright 2017 AHCCCS, All Rights Reserved                                          |

Click on the "ExternalAgency" Radio button from **Select your Business Type**, Enter Captcha code and Choose your Region.

Click on the "Next" button to navigate to the next step

Enter New user information and Click on the "Create User" button, a confirmation message is displayed on the Next page.

## QuickStart Guide

Registration & Account Management

#### **Registration & Account Management For DDD and CMDP**

|              | CS System                                                                                                    |                                              |           |                                                                                          |                                                                          |  |
|--------------|----------------------------------------------------------------------------------------------------|----------------------------------------------|-----------|------------------------------------------------------------------------------------------|--------------------------------------------------------------------------|--|
| <b>₽</b> FAQ | Passwords are required to be a minimum of 9 characters in length.<br>Passwords require the use of at least one lower case alpha character, one upper case character, at least one numeric character (1,2,etc), at least 1 special character<br>@I#=\$*-/^{()} |                                              |           |                                                                                          |                                                                          |  |
|              |                                                                                                    | Create Ne                                    | w Account |                                                                                          |                                                                          |  |
|              | First Name                                                                                                    | DDD_MA_SA1_FN                                |           |                                                                                          |                                                                          |  |
|              | Last Name                                                                                                    | DDD_MA_SA1_LN                                |           |                                                                                          |                                                                          |  |
|              | Phone                                                                                                    | 602-123-4567                                 |           |                                                                                          |                                                                          |  |
|              | User Name                                                                                                    | DDD_SA1                                      |           | (must be at least 6<br>characters)                                                       |                                                                          |  |
|              | Email                                                                                                    | DDD_SA@test.com                              |           | (Duplicate emails are allow<br>when the each account has<br>first name, and the last nar | ed on multiple accounts<br>s the email address, the<br>ne match exactly) |  |
|              | Security Question #1                                                                                                    | What is your favorite city outside the USA • |           |                                                                                          |                                                                          |  |
|              | Security Answer #1                                                                                                    | test                                         |           |                                                                                          |                                                                          |  |
|              | Security Question #2                                                                                                    | What is your favorite gemstone?              |           |                                                                                          |                                                                          |  |
|              | Security Answer #2                                                                                                    | test                                         |           |                                                                                          |                                                                          |  |
|              | Password                                                                                                    |                                              |           |                                                                                          |                                                                          |  |
|              | Confirm Password                                                                                                    | ••••••                                       |           |                                                                                          |                                                                          |  |
|              | Create User                                                                                                    |                                              |           |                                                                                          |                                                                          |  |

AHCCCS, 801 E. Jefferson St., Phoenix, AZ 85034, (602) 417-7000 ©Copyright 2017 AHCCCS, All Rights Reserved

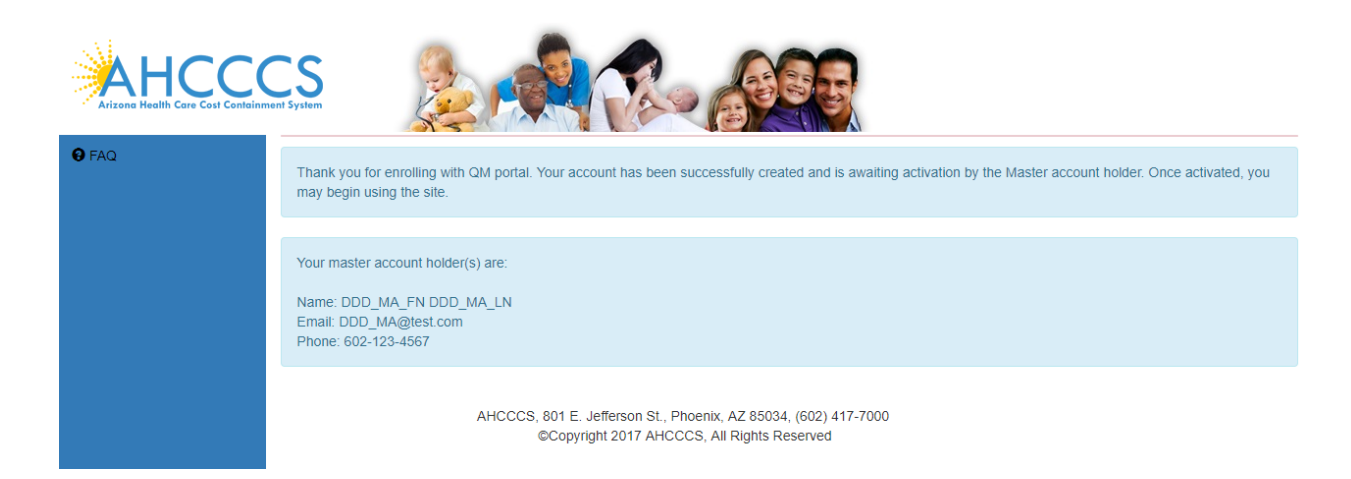

Sub account is created and it's waiting to be activated by the Master Account.

Registration & Account Management

### **R**egistration & Account Management For DDD and CMDP

## 3. Approve Sub Account:

Login as Master Account and click on User Admin link

| AHCCCS<br>Arizona Health Care Cost Containment Sys   | Stem                                                                                                    |                                                                                                    |                           | 35                                                                                              |                                                                                                    |  |
|------------------------------------------------------|----------------------------------------------------------------------------------------------------|----------------------------------------------------------------------------------------------------|---------------------------|-------------------------------------------------------------------------------------------------|----------------------------------------------------------------------------------------------------|--|
| A Home                                               |                                                                                                    |                                                                                                    | Account                   | Selection                                                                                       |                                                                                                    |  |
| L User Admin                                         | You can only administer accounts that have been created for your<br>However, you cannot downgrade your own account from master to                                                                  |                                                                                                    |                           | ur provider. Individual accounts can be promoted to master accounts.<br>r to individual status. |                                                                                                    |  |
| Q Search                                             | Active Users Select a user to administer                                                                                                    |                                                                                                    |                           | Pending Approvals                                                                               | Select a user to Approve 🔹                                                                           |  |
| • FAQ                                                |                                                                                                    |                                                                                                    | User D                    | Details                                                                                         |                                                                                                    |  |
| 🗗 Log Out                                            |                                                                                                    | User Information                                                                                                    |                           |                                                                                                 | Account Information                                                                                  |  |
|                                                      | User Name DDD_M                                                                                                    | A                                                                                                    |                           | Create Date 06/14/20                                                                            | 018                                                                                                  |  |
|                                                      | First Name DDD_                                                                                                    | MA_FN                                                                                                    |                           | Last Login 06/14/20                                                                             | Last Locked         06/14/2018                                                                       |  |
|                                                      | Last Name DDD_                                                                                                    | MA_LN                                                                                                    |                           | Is Approved V Is Locked  (Check boxes are read only. Approving and locking accounts             |                                                                                                    |  |
|                                                      | Phone 602-1                                                                                                    | 23-4567                                                                                                    |                           | requires a unerent pro                                                                          |                                                                                                    |  |
|                                                      | Frank DDD M4 Otast som                                                                                                    |                                                                                                    | Organization Information  | Organization Information                                                                        |                                                                                                    |  |
|                                                      | (Every address<br>different<br>a unique<br>a separa                                                                                                    | user account must have a unique email<br>. An email address cannot be shared betwe<br>accounts. If your organization cannot provi<br>e email address for every account, please u<br>ate personal email address for each accour                                       | een<br>de<br>se<br>t.)    | Organization ID D<br>Organization Name D<br>NPI<br>Organization Type E                          | ES<br>ES-DDD<br>xtemalAgency                                                                         |  |
|                                                      | Change User Information                                                                                                    |                                                                                                    |                           | Click to view Master Accounts in your Organization                                              |                                                                                                    |  |
| Pas<br>Pas<br>upp<br>spe<br>The<br>cha<br>The<br>the | sswords are required to<br>sswords require the us<br>beer case character (at li<br>cial character (b)#=\$*<br>e password must NOT<br>uracters (111, aAa, etc.<br>e password must NOT<br>user name. | Change Password<br>b be a minimum of 9 characters in length.<br>e of at least one lower case alpha characte<br>east one numeric character (1,2,etc), at lea<br>"A007_<br>contain 3 or more of the same consecutive<br>)<br>contain 3 consecutive characters in commo | r, one<br>st 1<br>in with | Viewer     Update Authoriz     Mana     Select an account to vie     to active state            | User Authorization Ration ge Removed/deleted Accounts w account data, and optionally restore account |  |

## QuickStart Guide

Registration & Account Management

#### **Registration & Account Management For DDD and CMDP**

| AHCCCS<br>Arizona Health Care Cost Containment System |                                                                                                    |  |  |  |  |  |
|-------------------------------------------------------|----------------------------------------------------------------------------------------------------|--|--|--|--|--|
| A Home                                                | Account Selection                                                                                                    |  |  |  |  |  |
| L User Admin                                          | You can only administer accounts that have been created for your provider. Individual accounts can be promoted to master accounts.<br>However, you cannot downgrade your own account from master to individual status. |  |  |  |  |  |
| Q Search                                              | Active Users Select a user to administer   Pending Approvals Select a user to Approve                                                                                                    |  |  |  |  |  |
| € FAQ                                                 | User Details Select a user to Approve DDD_MA_SA1_FN, DDD_MA_SA1_LN (DDD_SA                                                                                                    |  |  |  |  |  |
| € Log Out                                             | User Information Account Information                                                                                                    |  |  |  |  |  |
|                                                       | User Name DDD_SA1 Create Date 06/14/2018                                                                                                    |  |  |  |  |  |
|                                                       | First Name         DDD_MA_SA1_FN         Last Login         06/14/2018         Last Locked         06/14/2018                                                                                                    |  |  |  |  |  |
|                                                       | Last Name DDD_MA_SA1_LN (Check boxes are read only. Approving and locking accounts requires a different process.) Additional Help                                                                                      |  |  |  |  |  |
|                                                       | Phone 602-123-4567                                                                                                    |  |  |  |  |  |
|                                                       | Email         DDD_SA@test.com                                                                                                    |  |  |  |  |  |
|                                                       | (Every user account must have a unique email<br>organization ID DES<br>Organization Name DES-DDD                                                                                                    |  |  |  |  |  |
|                                                       | different accounts. If your organization cannot provide NPI                                                                                                    |  |  |  |  |  |
|                                                       | a unique email address for every account, please use<br>a separate personal email address for each account.) Organization Type ExternalAgency                                                                          |  |  |  |  |  |
|                                                       | Change User Information Send Password Recover for User Set as Master Account                                                                                                    |  |  |  |  |  |
|                                                       | Remove User Approve User                                                                                                    |  |  |  |  |  |

Select the user (DDD\_SA1) to approve from "Pending Approvals" drop down and click on the "Approve User" button to navigate to the next step

# QuickStart Guide

Registration & Account Management

#### **Registration & Account Management For DDD and CMDP**

| Arizone Health Core Cost Conteinment | System                                                                                                    |                                                                                                    |  |  |
|--------------------------------------|----------------------------------------------------------------------------------------------------|----------------------------------------------------------------------------------------------------|--|--|
| A Home                               | Ac                                                                                                    | count Selection                                                                                                  |  |  |
| L User Admin                         | You can only administer accounts that have been created for your provider. Individual accounts can be promoted to master accounts.<br>However, you cannot downgrade your own account from master to individual status.                                                        |                                                                                                    |  |  |
| Q Search                             | Active Users Select a user to administer                                                                                                    | Pending Approvals DDD_MA_SA1_FN, DDD_MA_SA •                                                                     |  |  |
| 8 FAQ                                |                                                                                                    | User Details                                                                                                    |  |  |
| C→ Log Out                           | User Information                                                                                                    | Account Information                                                                                              |  |  |
|                                      | User Name DDD_SA1                                                                                                    | Create Date 06/14/2018                                                                                           |  |  |
|                                      | First Name DDD_MA_SA1_FN                                                                                                    | Last Login 06/14/2018 Last Locked 06/14/2018 Is Approved Is Locked                                               |  |  |
|                                      | Last Name DDD_MA_SA1_LN                                                                                                    | (Check boxes are read only. Approving and locking accounts requires a different process.) <u>Additional Help</u> |  |  |
|                                      | Phone 602-123-4567                                                                                                    |                                                                                                    |  |  |
|                                      | Email DDD_SA@test.com                                                                                                    | Organization Information                                                                                         |  |  |
|                                      | (Every user account must have a unique email<br>address. An email address cannot be shared between<br>different accounts. If your organization cannot provide<br>a unique email address for every account, please use<br>a separate personal email address for each account.) | Organization ID DES Organization Name DES-DDD NPI Organization Type ExternalAgency                               |  |  |
|                                      | Change User Information                                                                                                    | Send Password Recover for User Set as Master Account                                                             |  |  |
|                                      |                                                                                                    | Remove User Approve User                                                                                         |  |  |
|                                      |                                                                                                    | User Authorization                                                                                               |  |  |

### user is approved and the Approve User button disappears.

|             | Account Selection                                              |                                                                                                    |                                                                                                    |  |  |
|-------------|----------------------------------------------------------------|----------------------------------------------------------------------------------------------------|----------------------------------------------------------------------------------------------------|--|--|
|             | You can o<br>However,                                          | only administer accounts that have been created for y<br>you cannot downgrade your own account from mast                                                                                                    | our provider. Individual accounts can be promoted to master accounts.<br>er to individual status.                                                   |  |  |
| A Home      | Active Users                                                   | Select a user to administer                                                                                                    | Pending Approvals DDD_MA_SA1_FN, DDD_MA_SA •                                                                                                    |  |  |
| Licer Admin |                                                                |                                                                                                    | User Details                                                                                                    |  |  |
|             | User Information                                               |                                                                                                    | Account Information                                                                                                    |  |  |
| Q Search    |                                                                |                                                                                                    | Create Date 06/14/2018                                                                                                    |  |  |
| 😝 FAQ       | First Name DDI                                                 | -<br>D_MA_SA1_FN                                                                                                    | Last Login 06/14/2018 Last Locked 06/14/2018                                                                                                    |  |  |
| C+ Log Out  | Last Name DDI                                                  | D_MA_SA1_LN                                                                                                    | (Check boxes are read only. Approving and locking accounts<br>requires a different process.) Additional Help                                        |  |  |
|             | Phone 602                                                      | -123-4567                                                                                                    |                                                                                                    |  |  |
|             |                                                                |                                                                                                    | Organization Information                                                                                                    |  |  |
|             | (Ever<br>addre<br>differe<br>a unio<br>a sep<br>Change User In | y user account must have a unique email<br>ss. An email address cannot be shared between<br>ent accounts. If your organization cannot provide<br>ue email address for every account, please use<br>arate personal email address for each account.) | Organization ID DES<br>Organization Name DES-DDD<br>NPI<br>Organization Type ExternalAgency<br>Send Password Recover for User Set as Master Account |  |  |
|             |                                                                |                                                                                                    | User Authorization User Authorization Update Authorization                                                                                          |  |  |

# QuickStart Guide

Registration & Account Management

**Registration & Account Management For DDD and CMDP** 

### 4. View Existing Account Information

Master Account information User Admin link:

| AHCCCS<br>Arizona Health Care Cost Containment System | 2 A Cool                                                                                                    |                                                                                                    |
|-------------------------------------------------------|----------------------------------------------------------------------------------------------------|----------------------------------------------------------------------------------------------------|
| <b>↑</b> Home                                         | Acc                                                                                                    | count Selection                                                                                                    |
| LUser Admin Ho                                        | u can only administer accounts that have been created for<br>wever, you cannot downgrade your own account from mas                                                                                                    | your provider. Individual accounts can be promoted to master accounts.<br>ter to individual status.                               |
| Q Search Active                                       | Users DDD_MA_FN, DDD_MA_LN (DDE V                                                                                                    | Pending Approvals         Select a user to Approve                                                                                |
| Ø FAQ                                                 |                                                                                                    | User Details                                                                                                    |
| 🕒 Log Out                                             | User Information                                                                                                    | Account Information                                                                                                    |
| User Name                                             | DDD_MA                                                                                                    | Create Date 06/14/2018                                                                                                    |
| First Name                                            | DDD_MA_FN                                                                                                    | Last Login 07/18/2018 Last Locked 07/18/2018                                                                                      |
| Last Name                                             | DDD_MA_LN                                                                                                    | Is Approved V Is Locked (Check boxes are read only. Approving and locking accounts requires a different process.) Additional Help |
| Phone                                                 | 602-123-4567                                                                                                    |                                                                                                    |
| Eneil                                                 |                                                                                                    | Organization Information                                                                                                    |
| Email                                                 | (Every user acc Users email required, ue email<br>address. An email address calinot be shared between<br>different accounts. If your organization cannot provide<br>a unique email address for every account, please use<br>a separate personal email address for each account.) | Organization ID     DES       Organization Name     DES-DDD       NPI     ExternalAgency                                          |
| Change                                                | e User Information                                                                                                    | Click to view Master Accounts in your Organization                                                                                |
|                                                       | Change Password                                                                                                    | User Authorization                                                                                                    |
| Current Pass                                          | word Current password                                                                                                    | Viewer     Update Authorization                                                                                                   |
| New Pass                                              | word New password                                                                                                    |                                                                                                    |
| Confirm Pass                                          | word Confirm new password                                                                                                    | Select an account to view account data, and optionally restore account                                                            |

# QuickStart Guide

Registration & Account Management

### **Registration & Account Management For DDD and CMDP**

Master account can update the User First Name, Last Name, Phone and Email fields and click on change User information button

|             | System                                                                                                    |                                                                                                    |
|-------------|----------------------------------------------------------------------------------------------------|----------------------------------------------------------------------------------------------------|
| A Home      |                                                                                                    | Account Selection                                                                                                    |
| LUser Admin | You can only administer accounts that have been created<br>However, you cannot downgrade your own account from                                                                                                    | d for your provider. Individual accounts can be promoted to master accounts.<br>master to individual status.                                                                                                    |
| Q Search    | Active Users Select a user to administer                                                                                                    | Pending Approvals         Select a user to Approve              •                                                                                                    |
| Ø FAQ       |                                                                                                    | User Details                                                                                                    |
| € Log Out   | User Information                                                                                                    | Account Information                                                                                                    |
|             | User Name       DDD_Changes were Successful         First Name       DDD_MA_FN_n         Last Name       DDD_MA_LN_I         Phone       602-123-4590         Email       DDD_MA@test.com         (Every user account must have a unique email address cannot be shared between different accounts. If your organization cannot provide a unique email address for every account, please use a separate personal email address for each account.)         Change User Information | Create Date 06/14/2018<br>Last Login 07/18/2018 Last Locked 07/18/2018<br>Is Approved ♥ Is Locked □<br>(Check boxes are read only. Approving and locking accounts<br>requires a different process.) Additional Help<br>Organization ID DES<br>Organization Name DES-DDD<br>NPI<br>Organization Type ExternalAgency<br>Click to view Master Accounts in your Organization |
|             | Change Password<br>Passwords are required to be a minimum of 9 characters in length.<br>Passwords require the use of at least one lower case alpha character, o<br>upper case character, at least one numeric character (1,2,etc), at least o<br>special character @#=\$*-/^0()(?_<br>The password must NOT contain 3 or more of the same consecutive<br>characters (111, aAa, etc.)<br>The password must NOT contain 3 consecutive characters in common of<br>the user name.     | User Authorization User Authorization Update Authorization Manage Removed/deleted Accounts with Select an account to view account data, and optionally restore account                                                                                                    |

# QuickStart Guide

Registration & Account Management

### **Registration & Account Management For DDD and CMDP**

Sub account user info using user admin link:

| Home       |                                                                                                    |                                                                                                    | User Details |                                          |                         |            |
|------------|----------------------------------------------------------------------------------------------------|----------------------------------------------------------------------------------------------------|--------------|------------------------------------------|-------------------------|------------|
| User Admin |                                                                                                    | User Information                                                                                                    |              | Accou                                    | unt Information         |            |
| -          | User Name ddd_sa3                                                                                                    |                                                                                                    | Create Date  | 07/18/2018                               | Leef Leeked             | 07/40/0040 |
| Search     | First Name DDD_S                                                                                                    | A2_FN                                                                                                    | Last Login   | 07/18/2018                               | Last Locked             | 07/18/2018 |
| FAQ        | Last Name DDD_S                                                                                                    | A2_L User's first name, required.                                                                                                    | (Check bo)   | kes are read only. A different process.) | pproving and locking ac | counts     |
| Log Out    | Phone 601-123                                                                                                    | -4567                                                                                                    |              | ,                                        | p                       |            |
|            | Email SA2@T                                                                                                    | est.com                                                                                                    |              | Organiza                                 | ation Information       |            |
|            | (Every us<br>address. /<br>different a<br>a unique (<br>a separate                                                                                            | er account must have a unique email<br>An email address cannot be shared between<br>ccounts. If your organization cannot provide<br>email address for every account, please use<br>e personal email address for each account.) | Organization | Name DES-DDE<br>NPI<br>n Type ExternalA  | gency                   |            |
|            | Change User Inform                                                                                                    | ation                                                                                                    | ✓ Clin       | ck to view Master                        | r Accounts in your Or   | ganization |
|            |                                                                                                    | Change Password                                                                                                    |              | User                                     | Authorization           |            |
|            | Passwords are required to t<br>Passwords require the use<br>upper case character, at lea                                                                      | e a minimum of 9 characters in length.<br>of at least one lower case alpha character, one<br>st one numeric character (1,2,etc), at least 1                                                                                    | Uier         | wer                                      |                         |            |
|            | special character @I#=§ <sup>-1</sup> / <sup>n</sup><br>The password must NOT cc<br>characters (111, aAa, etc.)<br>The password must NOT cc<br>the user name. | 002_<br>initial 3 or more of the same consecutive<br>initial 3 consecutive characters in common with                                                                                                    |              |                                          |                         |            |
|            | Current Password                                                                                                    | Current password                                                                                                    |              |                                          |                         |            |
|            | New Password                                                                                                    | lew password                                                                                                    |              |                                          |                         |            |
|            |                                                                                                    |                                                                                                    |              |                                          |                         |            |

## QuickStart Guide

Registration & Account Management

### **Registration & Account Management For DDD and CMDP**

Here sub account can update the User First Name, Last Name, Phone and Email fields and click on change User information button.

|                  | CS<br>nt System                                      |                                                                                                | 6      |               |                                                                 |                                      |            |
|------------------|------------------------------------------------------|------------------------------------------------------------------------------------------------|--------|---------------|-----------------------------------------------------------------|--------------------------------------|------------|
| A Home           |                                                      |                                                                                                | User D | Details       |                                                                 |                                      |            |
| A Linear Antonia |                                                      | User Information                                                                               |        |               | Account Infor                                                   | rmation                              |            |
|                  | User Name ddd_                                       | Changes were Successful                                                                        |        | Create Date   | 07/18/2018                                                      |                                      |            |
| Q Search         | First Name DDD                                       | SA3 FN                                                                                         |        | Last Login    | 07/18/2018                                                      | Last Locked                          | 07/18/2018 |
| <b>A</b> FAO     |                                                      |                                                                                                |        | Is Approved   | Ø                                                               | Is Locked                            |            |
| - ···-           | Last Name DDD                                        | _SA3_LN                                                                                        |        | requires a di | es are read only. Approvin<br>fferent process.) <u>Addition</u> | ng and locking ac<br>nal <u>Help</u> | counts     |
| ➡ Log Out        | Phone 601-1                                          | 123-4599                                                                                       |        |               |                                                                 |                                      |            |
|                  | Email SA2                                            | new@Test.com                                                                                   | ñ      |               | Organization In                                                 | formation                            |            |
|                  | (Evon                                                |                                                                                                |        | Organizati    | on ID DES                                                       |                                      |            |
|                  | address                                              | s. An email address cannot be shared between                                                   |        | Organization  | Name DES-DDD                                                    |                                      |            |
|                  | differen                                             | t accounts. If your organization cannot provide                                                |        |               | NPI                                                             |                                      |            |
|                  | a uniqu<br>a separ                                   | e email address for every account, please use<br>ate personal email address for each account.) |        | Organization  | Type ExternalAgency                                             |                                      |            |
|                  | Change User Info                                     | ormation                                                                                       |        | ✓ Click       | k to view Master Acco                                           | unts in your Or                      | ganization |
|                  |                                                      |                                                                                                |        |               | Licor Author                                                    | ization                              |            |
|                  |                                                      | Change Password                                                                                |        |               | User Authon                                                     | 12.40011                             |            |
|                  | Passwords are required t<br>Passwords require the us | o be a minimum of 9 characters in length.<br>Se of at least one lower case alpha character. o  | ne     | Uiew          | er                                                              |                                      |            |
|                  | upper case character, at                             | least one numeric character (1,2,etc), at least 1                                              | 1      |               |                                                                 |                                      |            |
|                  | special character @!#=\$"<br>The password must NOT   | -/{}()? contain 3 or more of the same consecutive                                              |        |               |                                                                 |                                      |            |
|                  | characters (111, aAa, etc                            | .)                                                                                             |        |               |                                                                 |                                      |            |
|                  | The password must NOT                                | contain 3 consecutive characters in common v                                                   | with   |               |                                                                 |                                      |            |
|                  | the user nume.                                       |                                                                                                |        |               |                                                                 |                                      |            |
|                  | Current Password                                     | Current password                                                                               |        |               |                                                                 |                                      |            |
|                  | New Password                                         | New password                                                                                   |        |               |                                                                 |                                      |            |
|                  | Confirm Password                                     | Confirm new password                                                                           |        |               |                                                                 |                                      | 11.17 414  |

Registration & Account Management

### **Registration & Account Management For DDD and CMDP**

### 5. Change User Email Address

Master account can select any user from Active users drop down and change the user email address We are updating DDD\_SA3 user email from <u>SA2\_new@Test.com</u> to <u>SA3\_updt@test.com</u>

|                                           | S          | N. I.                                    |                                                                                                    |                        |                                         |                          |                                                                                                    |                                  |            |
|-------------------------------------------|------------|------------------------------------------|----------------------------------------------------------------------------------------------------|------------------------|-----------------------------------------|--------------------------|----------------------------------------------------------------------------------------------------|----------------------------------|------------|
| Home                                      |            |                                          | Acc                                                                                                    | ount Se                | election                                |                          |                                                                                                    |                                  |            |
| User Admin                                | You<br>How | i can on<br>wever, y                     | ly administer accounts that have been created for y<br>ou cannot downgrade your own account from mast                                                                                     | your pro<br>ter to inc | vider. Individual a<br>dividual status. | accounts                 | can be promoted to n                                                                                                    | master acco                      | unts.      |
| Search                                    | Active L   | Jsers                                    | DDD_SA3_FN, DDD_SA3_LN (DE 🔹                                                                                                    |                        | Pending App                             | orovals                  | Select a user to A                                                                                                    | pprove                           | T          |
| FAQ                                       |            |                                          |                                                                                                    | User Det               | tails                                   |                          |                                                                                                    |                                  |            |
| Log Out                                   |            |                                          | User Information                                                                                                    |                        |                                         |                          | Account Information                                                                                                    | on                               |            |
| Le la la la la la la la la la la la la la | User Name  | DDD_S                                    | A3                                                                                                    |                        | Create Date                             | 07/18/20                 | D18                                                                                                    |                                  |            |
|                                           | First Name | DDD                                      | _SA3_FN                                                                                                    |                        | Last Login                              | 07/18/20                 | D18 Las                                                                                                    | st Locked                        | 07/18/2018 |
|                                           | Last Name  | DDD                                      | SA3_LN                                                                                                    |                        | (Check boxe<br>requires a di            | s are real               | d only. Approving and                                                                                                    | Is Locked<br>d locking ac<br>eln | counts     |
|                                           | Phone      | 601-1                                    | 23-4599                                                                                                    |                        | requires a di                           | nerent pro               | reading reading readin |                                  |            |
|                                           | Email      | 642                                      | now@Toot.com                                                                                                    |                        |                                         |                          | Organization Informa                                                                                                    | ation                            |            |
|                                           | Linan      | (Every<br>address<br>differen<br>a uniqu | user account must have a unique email<br>s. An email address cannot be shared between<br>t accounts. If your organization cannot provide<br>e email address for every account, please use |                        | Organizati<br>Organization I            | on ID D<br>Name D<br>NPI | DES<br>DES-DDD                                                                                                    |                                  |            |
|                                           | Change     | a separ<br>User Info                     | ate personal email address for each account.)                                                                                                    |                        | Send Password R<br>Remove               | ecover for               | User                                                                                                    | Set as Maste                     | er Account |
|                                           |            |                                          |                                                                                                    |                        |                                         |                          | User Authorization                                                                                                    | n                                |            |
|                                           |            |                                          |                                                                                                    |                        | Upda                                    | er<br>ate Authoriz       | zation                                                                                                    |                                  |            |

Registration & Account Management

### **Registration & Account Management For DDD and CMDP**

| Arizone Health Care Cost Containment | S <sub>ystem</sub>                        |                                                                                         | 9 <b>B B</b>                                                    |                                                   |
|--------------------------------------|-------------------------------------------|-----------------------------------------------------------------------------------------|-----------------------------------------------------------------|---------------------------------------------------|
| A Home                               |                                           | Acco                                                                                    | ount Selection                                                  |                                                   |
| L User Admin                         | You can only admini<br>However, you canno | ister accounts that have been created for y<br>of downgrade your own account from maste | your provider. Individual accounts<br>ter to individual status. | s can be promoted to master accounts.             |
| Q Search                             | Active Users DDD_                         | SA3_FN, DDD_SA3_LN (DE                                                                  | Pending Approvals                                               | Select a user to Approve                          |
| • FAQ                                |                                           | l                                                                                       | User Details                                                    |                                                   |
| C+ Log Out                           | Use                                       | r Information                                                                           |                                                                 | Account Information                               |
|                                      | User Name DDD Changes                     | s were Successful                                                                       | Create Date 07/18/2                                             | 2018                                              |
|                                      | First Name DDD_SA3_FN                     | 1                                                                                       | Last Login 07/18/2                                              | 2018 Last Locked 07/18/2018                       |
|                                      | Last Name DDD SA3 LN                      | 1                                                                                       | Is Approved (Check boxes are real                               | Is Locked ad only. Approving and locking accounts |
|                                      |                                           |                                                                                         | requires a different p                                          | rocess.) Additional Help                          |
|                                      | Phone 601-123-4599                        |                                                                                         |                                                                 | Organization Information                          |
|                                      | Email SA3_updt@Te                         | est.com                                                                                 | Onumination ID                                                  |                                                   |
|                                      | (Every user acco                          | ount must have a unique email                                                           | Organization ID                                                 |                                                   |
|                                      | address. An ema<br>different account      | all address cannot be shared between<br>ts. If your organization cannot provide         | NPI                                                             | 023-000                                           |
|                                      | a unique email a                          | address for every account, please use                                                   | Organization Type                                               | ExternalAgency                                    |
|                                      | a separate perso                          | onal email address for each account.)                                                   |                                                                 |                                                   |
|                                      | Change User Information                   |                                                                                         | Send Password Recover for                                       | r User Set as Master Account                      |
|                                      |                                           |                                                                                         | Remove User                                                     |                                                   |
|                                      |                                           |                                                                                         |                                                                 |                                                   |
|                                      |                                           |                                                                                         |                                                                 | User Authorization                                |
|                                      |                                           |                                                                                         | Viewer                                                          |                                                   |
|                                      |                                           |                                                                                         | Update Author                                                   | rization                                          |
|                                      |                                           |                                                                                         | L                                                               |                                                   |

User email id is updated to <u>SA3\_updt@test.com</u>

Registration & Account Management

#### **Registration & Account Management For DDD and CMDP**

## 6. Send Password Recovery Email

Login as Master Account

Sending password recovery email is accomplished by clicking on Send Password Recover for User button

| <b>↑</b> Home |                                                                                                    | Account Selection                                                                                                    |
|---------------|----------------------------------------------------------------------------------------------------|----------------------------------------------------------------------------------------------------|
| L User Admin  | You can only administer accounts that have been create<br>However, you cannot downgrade your own account from                                                                                                    | for your provider. Individual accounts can be promoted to master accounts.<br>master to individual status.                                                                                                    |
| Q Search      | Active Users DDD_SA3_FN, DDD_SA3_LN (DE 🔹                                                                                                    | Pending Approvals         Select a user to Approve         •                                                                                                    |
| <b>Ø</b> FAQ  |                                                                                                    | User Details                                                                                                    |
| C→ Log Out    | User Information                                                                                                    | Account Information                                                                                                    |
|               | User Name         DDD_SA3           First Name         DDD_SA3_FN           Last Name         DDD_SA3_LN           Phone         601-123-4599           Email         SA3_updt@Test.com           (Every user account must have a unique email)      | Create Date 07/18/2018 Last Login 07/18/2018 Last Locked 07/18/2018 Is Approved  Is Locked  (Check boxes are read only. Approving and locking accounts requires a different process.) Additional Help Organization Information Organization ID DES |
|               | address. An email address cannot be shared betwee<br>different accounts. If your organization cannot provid<br>a unique email address for every account, please us<br>a separate personal email address for each account.<br>Change User Information | Organization Name DES-DDD<br>NPI<br>Organization Type ExternalAgency<br>Send Password Recover for User Set as Master Account<br>Remove User                                                                                                    |
|               |                                                                                                    | User Authorization                                                                                                    |

## QuickStart Guide

Registration & Account Management

#### **Registration & Account Management For DDD and CMDP**

User receives the following email

Subject: QM portal - Password Recovery

\*\*\* PLEASE DO NOT RESPOND TO THIS EMAIL \*\*\*

Please click the following link, or copy/paste the link into your browser <u>https://qmportal2008dev.azahcccs.gov:443//Account/IssueNewPassword.aspx?id=nqO06XSwnoxsoaTM2H</u> <u>HtkC6NI9ybktmekboQyiBKHe0%3d</u>

Your recovery code is: RA5M3aCYfh (THIS IS NOT A PASSWORD) The recovery code is only valid for 30 minutes.

NOTE: email formatting by some email providers (like Yahoo) prevent copy/pasting from the email body. You can work around this issue by clicking 'FORWARD email', and then copy/paste from this. There's no need to actually send the FORWARDED email to anyone

Clicking on Password reset link will display the following page. Enter Username and the recovery code click on Submit Info button

|       | CS sent System            |                                                                                                    |
|-------|---------------------------|----------------------------------------------------------------------------------------------------|
| 8 FAQ | Please provide your UserN | lame, and the recovery code from your email                                                                    |
|       |                           | Recover Password Information                                                                                   |
|       | Username                  | ddd_sa3                                                                                                    |
|       | Recovery Code             | RA5M3aCYfh                                                                                                    |
|       |                           | Submit Info                                                                                                    |
|       |                           | AHCCCS, 801 E. Jefferson St., Phoenix, AZ 85034, (602) 417-7000<br>©Copyright 2017 AHCCCS, All Rights Reserved |

Enter new password in Password and confirm password fields and click on change password button.

Registration & Account Management

### **Registration & Account Management For DDD and CMDP**

|              | CS                                                                                                    |                                                                                                    |                                                                                                    |
|--------------|----------------------------------------------------------------------------------------------------|----------------------------------------------------------------------------------------------------|----------------------------------------------------------------------------------------------------|
| <b>€</b> FAQ | Passwords are required to<br>Passwords require the use<br>@#=\$*_/^{0}?_<br>The password must NOT<br>The password must NOT | be a minimum of 9 characters in length.<br>e of at least one lower case alpha character<br>contain 3 or more of the same consecutive<br>contain 3 consecutive characters in commo | r, one upper case character, at least one numeric character (1,2,etc), at least 1 special character characters (111, aAa, etc.) on with the user name. |
|              |                                                                                                    |                                                                                                    | Enter New Password                                                                                                    |
|              | Password<br>Confirm Password                                                                                               | Change Password                                                                                                    |                                                                                                    |
|              |                                                                                                    | AHCCCS, 801 E. Jefferson St., Phoe<br>©Copyright 2017 AHCCCS                                                                                                    | enix, AZ 85034, ( <u>602) 417-7000</u><br>. All Rights Reserved                                                                                        |

User is now logged in to QM portal application.

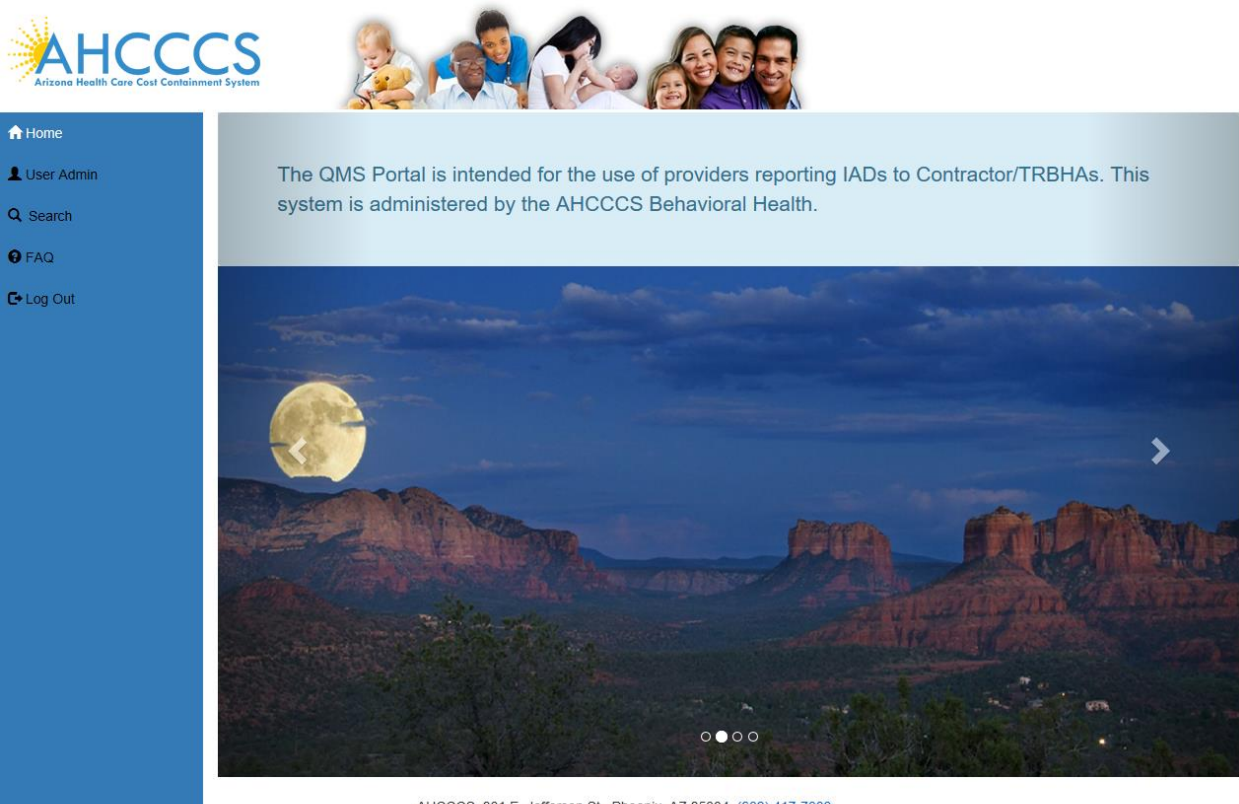

AHCCCS, 801 E. Jefferson St., Phoenix, AZ 85034, (602) 417-7000 ©Copyright 2017 AHCCCS, All Rights Reserved

Registration & Account Management

#### **Registration & Account Management For DDD and CMDP**

### 7. Setting User Authorizations

To grant or revoke roles / access rights for users.

Login as Master account

|              | Thank you for visiting QM Portal. In order to use the site, you must have an ac                                                                           | tive account. Please login or register a new account.                                      |
|--------------|----------------------------------------------------------------------------------------------------|--------------------------------------------------------------------------------------------|
| <b>O</b> FAQ | External User Log In                                                                                                    | AHCCCS User Log In                                                                         |
|              | User Name DDD_MA                                                                                                    | If you are an AHCCCS employee                                                              |
|              | Password                                                                                                    | AND you are currently logged onto the AHCCCS network                                       |
|              | Sign In                                                                                                    | AND you are accessing this application from a browser on your workstation                  |
|              | Forgot your Password? Click Here                                                                                                    | Then click the button below to use this application with your network login<br>credentials |
|              | Create new account? Click Here                                                                                                    |                                                                                            |
|              | Passwords are case-sensitive. After 3 failed attempts, within 15 minutes, you                                                                             | AHCCCS Sign In                                                                             |
|              | Account will be locked out, and you will either need to contact your Master<br>Account holder to unlock your account or use the Password Recovery feature | e.                                                                                         |
|              | • Your web browser must have JavaScript enabled in order to use the QM                                                                                    | portal.                                                                                    |

Click on User Admin link:

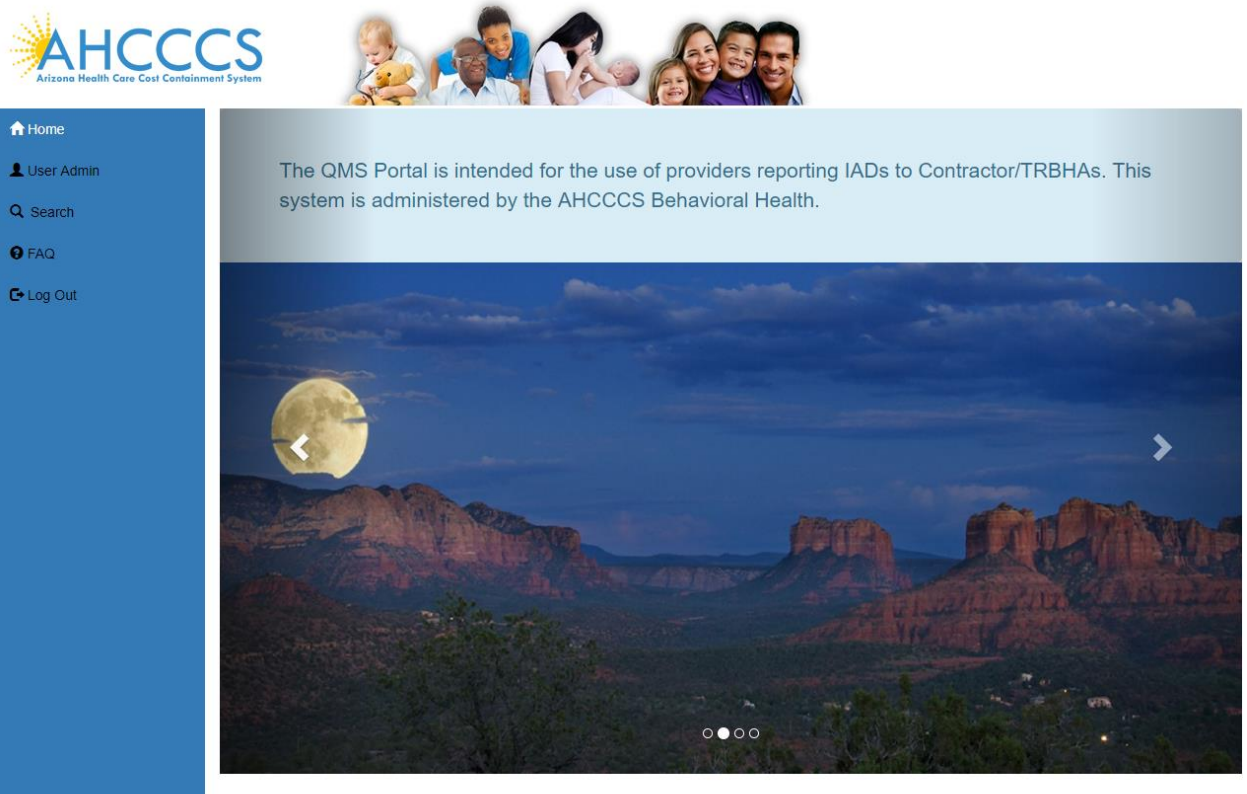

AHCCCS, 801 E. Jefferson St., Phoenix, AZ 85034, (602) 417-7000 ©Copyright 2018 AHCCCS, All Rights Reserved

## QuickStart Guide

Registration & Account Management

#### **Registration & Account Management For DDD and CMDP**

In the User Authorization section, check box next to the role is used to grant or revoke that role to the user.

| Us                                                                                                    | er Details                                                                                           |
|----------------------------------------------------------------------------------------------------|----------------------------------------------------------------------------------------------------|
| a unique email audress for every account, please use<br>a separate personal email address for each account.)                                                                                                    | Organization Type ExternalAgency                                                                     |
| hange User Information                                                                                                    | Click to view Master Accounts in your Organization                                                   |
| Change Password                                                                                                    | User Authorization                                                                                   |
| are required to be a minimum of 9 characters in length.<br>require the use of at least one lower case alpha character, one<br>character, at least one numeric character (1,2,etc), at least 1<br>acter @!#=\$*-/^{{(?} | <ul> <li>Viewer</li> <li>IAD Reviewer</li> <li>SAR Reviewer</li> <li>Update Authorization</li> </ul> |

Click on the Update Authorization button to confirm your selection of user roles.

### QuickStart Guide

Registration & Account Management

**Registration & Account Management For DDD and CMDP** 

## 8. Set and Remove Master Account Rights

To set Master Account rights

Login as Master account

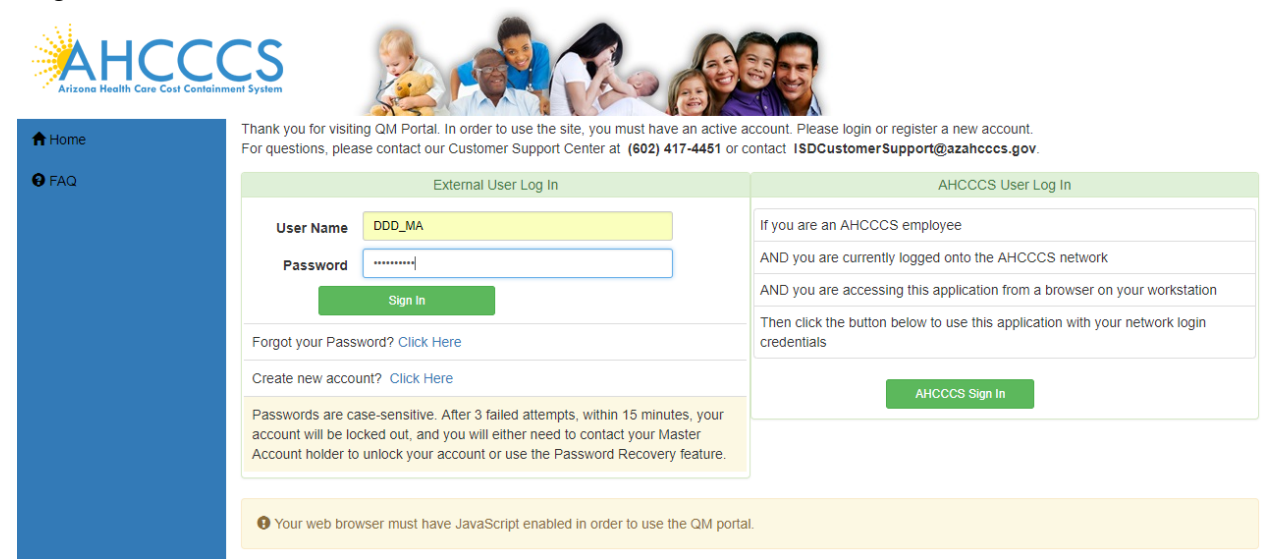

Click on User Admin link:

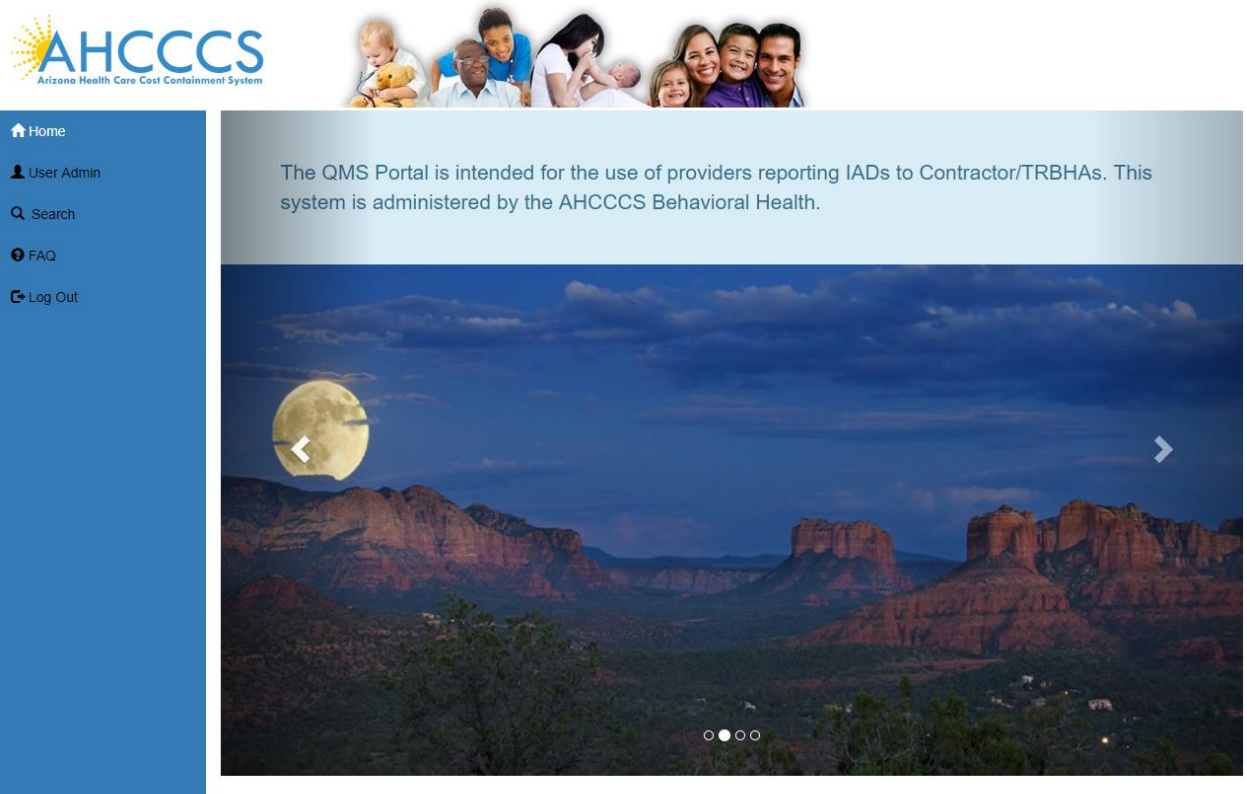

AHCCCS, 801 E. Jefferson St., Phoenix, AZ 85034, (602) 417-7000 ©Copyright 2018 AHCCCS, All Rights Reserved

# QuickStart Guide

Registration & Account Management

### **Registration & Account Management For DDD and CMDP**

Click on Set as Master Account

| A Home I liser ∆dmin | You can only administer accounts that have been created for your provider. Individual accounts can be promoted to master accounts.<br>However, you cannot downgrade your own account from master to individual status.                                                                                                    |
|----------------------|----------------------------------------------------------------------------------------------------|
| Q Search             | Active Users Select a user to administer   Pending Approvals DDD_MA_SA1_FN, DDD_MA_SA  User Details                                                                                                    |
| • FAQ                | User Information Account Information                                                                                                    |
| C+ Log Out           | Iser Name     DDD_SA1     Create Date     11/07/2018       istrst Name     DDD_MA_SA1_FN     Last Login     11/07/2018       Last Name     DDD_MA_SA1_LN     Is Locked     11/07/2018       (Check boxes are read only. Approving and locking accounts requires a different process.)     Is Locked                                                                                                    |
|                      | Finde       502-123-4567         Email       DDD_SA@test.com         (Every user account must have a unique email address cannot be shared between different accounts. If your organization cannot provide a unique email address for every account, please use a separate personal email address for each account.)       Organization ID       DES         Organization Name       DES-DDD       NPI         Organization Type       ExternalAgency |
|                      | Change User Information     Send Password Recover for User     Set as Master Account       Remove User     User Authorization       Update Authorization                                                                                                    |

## QuickStart Guide

Registration & Account Management

### **Registration & Account Management For DDD and CMDP**

To remove the Master Account rights, click on Remove Master Account rights tab.

| Home       | Account Selection You can only administer accounts that have been created for your provider. Individual accounts can be promoted to master accounts. |                                                                                                    |                                                  |                                    |                                      |  |
|------------|----------------------------------------------------------------------------------------------------|----------------------------------------------------------------------------------------------------|--------------------------------------------------|------------------------------------|--------------------------------------|--|
| User Admin | Active L                                                                                                    | Jsers Select a user to administer                                                                                                 | •                                                | Pending Approvals                  | DDD_MA_SA1_FN, DDD_MA_SA             |  |
| . Search   |                                                                                                    |                                                                                                    |                                                  | User Details                       |                                      |  |
| FAQ        |                                                                                                    | User Information                                                                                                    | Changes we                                       | re Successful                      | Account Information                  |  |
| Log Out    | User Name                                                                                                    | DDD_SA1                                                                                                    |                                                  | Create Date 11/07/201              | 8<br>8 <b>Last Locked</b> 11/07/2018 |  |
|            | First Name                                                                                                    | DDD_MA_SA1_FN                                                                                                    |                                                  | Is Approved  (Check boxes are read | Is Locked                            |  |
|            | Phone                                                                                                    | 602-123-4567                                                                                                    |                                                  | requires a different proc          | ess.)                                |  |
|            | Email                                                                                                    | DDD_SA@test.com                                                                                                    |                                                  | 0                                  | rganization Information              |  |
|            |                                                                                                    | (Every user account must have a unique address. An email address cannot be sh                                                     | e email<br>ared between                          | Organization ID DE                 | S<br>S-DDD                           |  |
|            |                                                                                                    | different accounts. If your organization c<br>a unique email address for every accour<br>a separate personal email address for ea | annot provide<br>nt, please use<br>ach account.) | NPI<br>Organization Type Ext       | ernalAgency                          |  |
|            | Change                                                                                                    | User Information                                                                                                    |                                                  | Send Password Recover for Us       | er Remove Master Account rights      |  |
|            |                                                                                                    |                                                                                                    |                                                  | Remove User                        |                                      |  |
|            | User Authorization                                                                                                    |                                                                                                    |                                                  |                                    |                                      |  |

Registration & Account Management

### **Registration & Account Management For DDD and CMDP**

### 9. Remove User

To remove User, login as master account and click on User Admin Link

Select the user to remove from Active users drop down and Click on Remove User

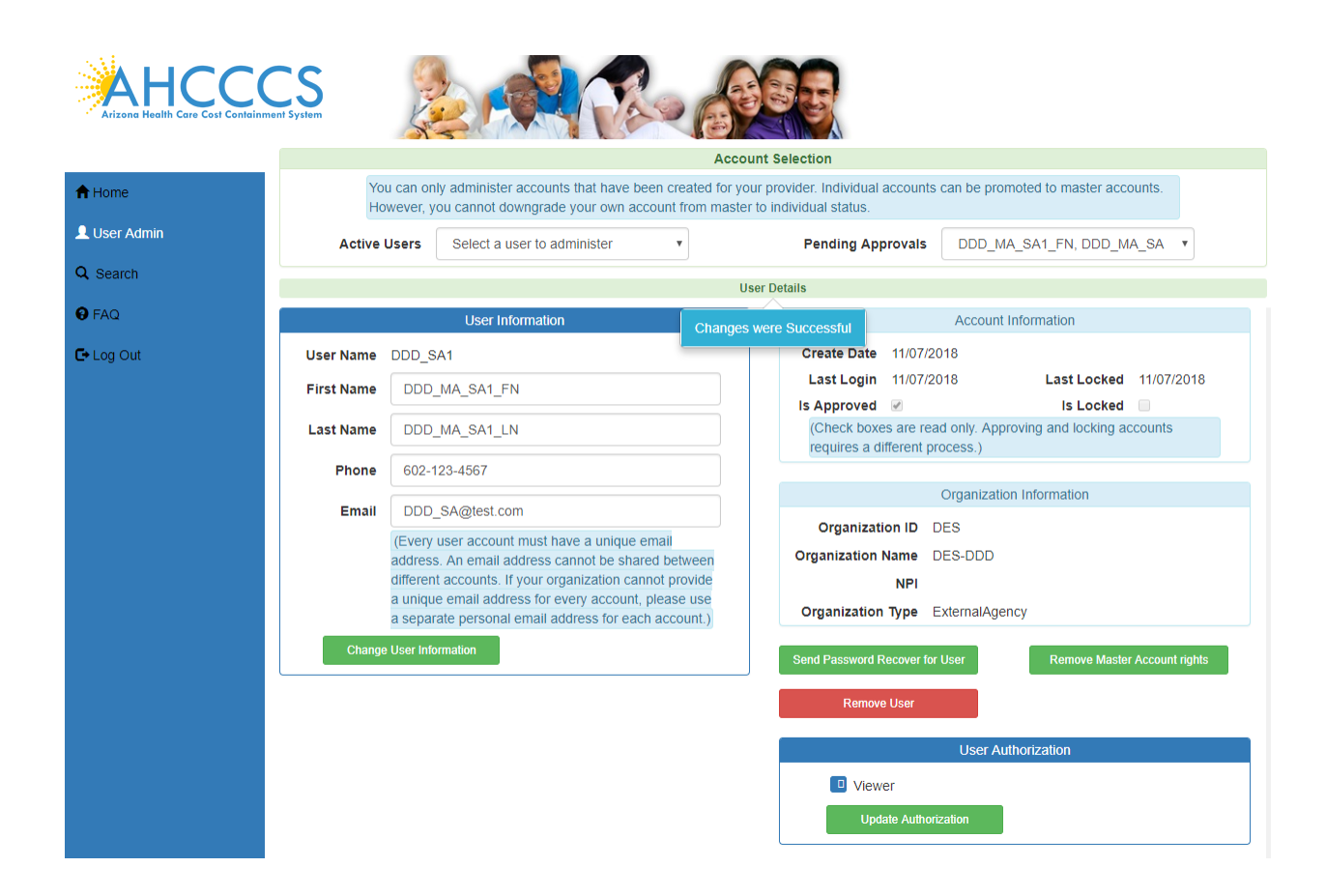

# QuickStart Guide

Registration & Account Management

### Registration & Account Management For DDD and CMDP

| AHCCCS<br>Arizone Heelth Care Cost Containment System |                                                                                                    |  |  |  |  |
|-------------------------------------------------------|----------------------------------------------------------------------------------------------------|--|--|--|--|
|                                                       | Account Selection                                                                                                    |  |  |  |  |
| A Home                                                | You can only administer accounts that have been created for your provider. Individual accounts can be promoted to master accounts.<br>However, you cannot downgrade your own account from master to individual status.                                                                                                    |  |  |  |  |
| L User Admin                                          | Active Users Select a user to administer   Pending Approvals DDD_MA_SA1_FN, DDD_MA_SA                                                                                                    |  |  |  |  |
| Q Search                                              | User Details                                                                                                    |  |  |  |  |
| • FAQ                                                 | User Information Account Information                                                                                                    |  |  |  |  |
| C+ Log Out                                            | User Name DDD_SA1 Create Date 11/07/2018 First Name Last Name Phone Phone Create Date 11/07/2018 Last Locked 11/07/2018 Is Locked III/07/2018 Is Locked III/07/2018 Is Locked II |  |  |  |  |
|                                                       | Email Remove Account Close anization Information DDD different accounts. If your organization cannot provide a unique email address for every account, please use Organization Type ExternalAgency                                                                                                    |  |  |  |  |
|                                                       | A separate personal email address for each account.)      Change User Information      Send Password Recover for User      Remove User      User Authorization      Viewer      Update Authorization                                                                                                    |  |  |  |  |

User is removed.

# QuickStart Guide

Registration & Account Management

### **R**egistration & Account Management For DDD and CMDP

| AHCCCSS<br>Arizona Health Care Cast Containment System |                                                                                                    |                                                                       |                                          |                                                               |                                     |  |
|--------------------------------------------------------|----------------------------------------------------------------------------------------------------|-----------------------------------------------------------------------|------------------------------------------|---------------------------------------------------------------|-------------------------------------|--|
| A Home                                                 | Account Selection                                                                                                    |                                                                       |                                          |                                                               |                                     |  |
| 👤 User Admin                                           | You can only administer accounts that have been created for your provider. Individual accounts can be promoted to master accounts.<br>However, you cannot downgrade your own account from master to individual status. |                                                                       |                                          |                                                               |                                     |  |
| Q Search                                               | Active Users Select a user to administer •                                                                                                    |                                                                       |                                          |                                                               |                                     |  |
| 8 FAQ                                                  | User Details                                                                                                    |                                                                       |                                          |                                                               |                                     |  |
| C→ Log Out                                             |                                                                                                    | User Information                                                      | hanges were Successful                   | Account                                                       | t Information                       |  |
|                                                        | User Name DDD_<br>First Name                                                                                                    | MA                                                                    | Create Date<br>Last Login<br>Is Approved | <ul> <li>11/07/2018</li> <li>01/31/2019</li> <li>@</li> </ul> | Last Locked 12/18/2018<br>Is Locked |  |
|                                                        | Last Name DDI<br>Phone 602                                                                                                    | D_MA_LL_OSETS INSTITUTINE, required.                                  | (Check bo)<br>requires a                 | kes are read only. App<br>different process.)                 | proving and locking accounts        |  |
|                                                        | Email laxn<br>(Ever                                                                                                    | na.veeravelly@azahcccs.gov<br>y user account must have a unique email | Organiza                                 | Organizati<br>tion ID DES                                     | on Information                      |  |
|                                                        | a unique email address for every account, please use<br>a separate personal email address for every account, please use                                                                                                |                                                                       | organizatio                              | NPI<br>Organization Type ExternalAgency                       |                                     |  |
|                                                        | Change User In                                                                                                    | formation                                                             | ♥ Clie                                   | ck to view Master A                                           | Accounts in your Organization       |  |
|                                                        |                                                                                                    | Change Password                                                       |                                          | User A                                                        | uthorization                        |  |
|                                                        | Current Password                                                                                                    | Current password                                                      |                                          | wer<br>date Authorization                                     |                                     |  |
|                                                        | New Password                                                                                                    | New password                                                          |                                          |                                                               |                                     |  |
|                                                        | Confirm Password                                                                                                    | Confirm new password                                                  | Select an acc                            | Manage Remov                                                  | ed/deleted Accounts                 |  |

## QuickStart Guide

Registration & Account Management

**Registration & Account Management For DDD and CMDP** 

### **10.** Restore removed User:

Login as Master Account Click on User Admin link Select the removed account to be restored from drop down

|               | Account Selection                                                                                                    |                                                                                           |  |  |
|---------------|----------------------------------------------------------------------------------------------------|-------------------------------------------------------------------------------------------|--|--|
|               | You can only administer accounts that have been created for your provider. Individual accounts can be promoted to master accounts.<br>However, you cannot downgrade your own account from master to individual status. |                                                                                           |  |  |
| L User Admin  | Active Users Select a user to administer                                                                                                    |                                                                                           |  |  |
| Q Search      |                                                                                                    | User Details                                                                              |  |  |
| 0 540         | User Information                                                                                                    | Account Information                                                                       |  |  |
| User          | Name DDD_SA2                                                                                                    | Create Date 07/18/2018                                                                    |  |  |
| Log Out First | Name DDD_MA_SA2_FN                                                                                                    | Last Login 12/31/2048 Last Locked 07/18/2018                                              |  |  |
| Last          | Name DDD_MA_SA2_LN                                                                                                    | (Check boxes are read only. Approving and locking accounts requires a different process.) |  |  |
| F             | Phone 602-123-4567                                                                                                    |                                                                                           |  |  |
|               | Email DDD SA2@test.com                                                                                                    | Organization Information                                                                  |  |  |
|               | (Every user account must have a unique email                                                                                                    | Organization ID DES                                                                       |  |  |
|               | address. An email address cannot be shared betwee                                                                                                    | en Organization Name DES-DDD                                                              |  |  |
|               | different accounts. If your organization cannot provi                                                                                                    | Ie NPI                                                                                    |  |  |
|               | a unique email address for every account, please u<br>a separate personal email address for each account                                                                                                    | Organization Type ExternalAgency                                                          |  |  |
|               | Change User Information                                                                                                    | User Authorization                                                                        |  |  |
|               |                                                                                                    | Viewer                                                                                    |  |  |
|               |                                                                                                    |                                                                                           |  |  |
|               |                                                                                                    | Manage Removed/deleted Accounts                                                           |  |  |
|               |                                                                                                    | Select an account to view account data, and optionally restore account to active state    |  |  |
|               |                                                                                                    | DDD_MA_SA2_FN, DDD_MA_SA2_LN V                                                            |  |  |
|               |                                                                                                    | Restore Account                                                                           |  |  |

Click on Restore Account button.

# QuickStart Guide

Registration & Account Management

### **Registration & Account Management For DDD and CMDP**

|                  | Account Selection                                                                                                    |                                                                                                 |        |                                                                                           |  |  |
|------------------|----------------------------------------------------------------------------------------------------|-------------------------------------------------------------------------------------------------|--------|-------------------------------------------------------------------------------------------|--|--|
| <b>↑</b> Home    | You can only administer accounts that have been created for your<br>However, you cannot downgrade your own account from master to |                                                                                                 |        | rovider. Individual accounts can be promoted to master accounts.<br>individual status.    |  |  |
| L User Admin     | tive Users                                                                                                    | DDD_MA_SA2_FN, DDD_MA_SA                                                                        |        |                                                                                           |  |  |
| Q Search         |                                                                                                    |                                                                                                 | User D | Details                                                                                   |  |  |
|                  | User Information                                                                                                    |                                                                                                 |        | Account Information                                                                       |  |  |
| P FAQ<br>User Na | me DDD_S                                                                                                    | A2                                                                                              |        | Create Date 07/18/2018                                                                    |  |  |
| Log Out First Na | me DDD                                                                                                    | _MA_SA2_FN                                                                                      |        | Last Login 01/31/2019 Last Locked 07/18/2018                                              |  |  |
| Last Na          | me DDD                                                                                                    | MA_S, User's first name, required.                                                              |        | (Check boxes are read only. Approving and locking accounts requires a different process.) |  |  |
| Pho              | ne 602-                                                                                                    | 123-4567                                                                                        |        |                                                                                           |  |  |
| En               |                                                                                                    | RA2@tast.com                                                                                    | Ξ.     | Organization Information                                                                  |  |  |
| E                |                                                                                                    | _SA2@iest.com                                                                                   |        | Organization ID DES                                                                       |  |  |
|                  | (Every<br>addres                                                                                                    | user account must nave a unique email<br>s. An email address cannot be shared betweer           |        | Organization Name DES-DDD                                                                 |  |  |
|                  | differer                                                                                                    | t accounts. If your organization cannot provide                                                 |        | NPI                                                                                       |  |  |
|                  | a uniqu<br>a sepa                                                                                                    | e email address for every account, please use<br>rate personal email address for each account.) |        | Organization Type ExternalAgency                                                          |  |  |
| c                | ange User Inf                                                                                                    | ormation                                                                                        |        | Send Password Recover for User Set as Master Account                                      |  |  |
|                  |                                                                                                    |                                                                                                 |        | Remove User                                                                               |  |  |
|                  |                                                                                                    |                                                                                                 |        | User Authorization                                                                        |  |  |
|                  |                                                                                                    |                                                                                                 |        | Viewer                                                                                    |  |  |
|                  |                                                                                                    |                                                                                                 |        | Update Authorization                                                                      |  |  |
|                  |                                                                                                    |                                                                                                 |        | Manage Removed/deleted Accounts                                                           |  |  |
|                  |                                                                                                    |                                                                                                 |        | Select an account to Changes were Successful IIIy restore account                         |  |  |

|               | CS Sent System                                                                                                    |                                                                                                    |  |  |  |
|---------------|----------------------------------------------------------------------------------------------------|----------------------------------------------------------------------------------------------------|--|--|--|
|               | Account Selection                                                                                                    |                                                                                                    |  |  |  |
| <b>↑</b> Home | You can only administer accounts that have been created for your provider. Individual accounts can be promoted to master accounts.<br>However, you cannot downgrade your own account from master to individual status.                                                                                                    |                                                                                                    |  |  |  |
| LUSER Admin   | Active Users Select a user to administer                                                                                                    | Pending Approvals DDD_MA_SA1_FN, DDD_MA_SA •                                                                                                    |  |  |  |
| Q Search      | User Details                                                                                                    |                                                                                                    |  |  |  |
| 3 FAQ         | User Information                                                                                                    | Account Information                                                                                                    |  |  |  |
| C+ Log Out    | User Name DDD_SA1<br>First Name DDD_MA_SA1_FN<br>Last Name DDD_MA_S User's first name, required<br>Phone 602-123-4567<br>Email DDD_SA@test.com<br>(Every user account must have a unique email<br>address. An email address cannot be shared between<br>different accounts. If your organization cannot provide<br>a unique email address for every account, please use<br>a separate personal email address for each account.) | Create Date         11/07/2018           Last Login         11/07/2018           Last Locked         11/07/2018           Is Approved         Is Locked           (Check boxes are read only. Approving and locking accounts requires a different process.)           Organization ID         DES           Organization Name         DES-DDD           NPI         Organization Type |  |  |  |
|               | Change User Information                                                                                                    | Send Password Recover for User Set as Master Account           Remove User         Approve User           User Authorization         User Authorization                                                                                                    |  |  |  |